## Инструкция по подаче заявки на участие в торгах на ЭТП ГПБ

## Подготовка к участию

Найти нужную процедуру на ЭТП можно несколькими способами.

1. Перейти из ГИС Торги на ЭТП ГПБ по ссылке «Извещение на электронной площадке (ссылка)»

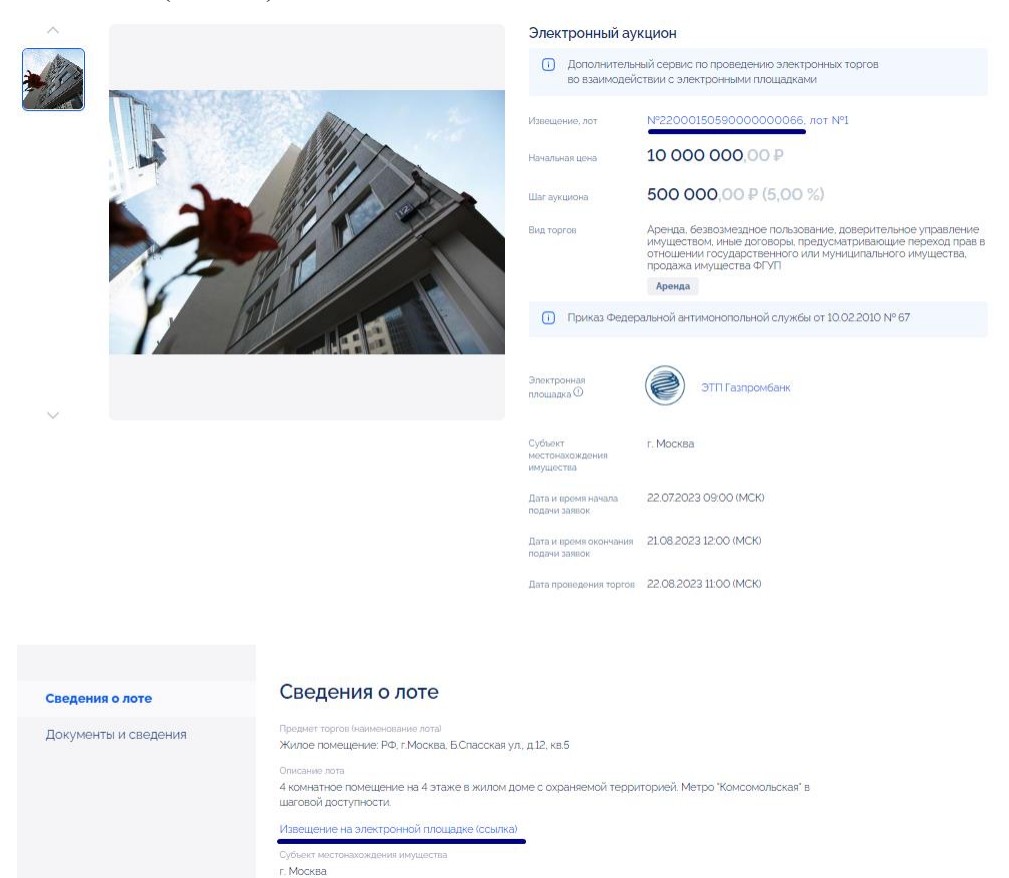

2. Через быстрый поиск на торговой площадке. В соответствующем поле укажите ключевые слова для поиска и нажмите кнопку «Искать», расположенную справа.

| Тор                                          | Торговый портал • Продажа и аренда имущества • Организации • Процедуры • Заявки на участие • Договоры • Настройки • Финансы • ЭДО • Уведомления • » |     |                                |                            |                                                                                               |                            |    |                           |                         |  |  |  |
|----------------------------------------------|----------------------------------------------------------------------------------------------------|-----|--------------------------------|----------------------------|-----------------------------------------------------------------------------------------------|----------------------------|----|---------------------------|-------------------------|--|--|--|
| 2200015059000000066 🛞 искать 🍥 Расширенный п |                                                                                                    |     |                                |                            |                                                                                               |                            |    |                           |                         |  |  |  |
|                                              | Реестровый № 🔺                                                                                                    | Тип | Ответственное л                | Организатор                | Наименование                                                                                  | Заказчик                   | Пр | Сумма                     | Опе                     |  |  |  |
| Ŧ                                            | 22000150590000000066                                                                                                    | ~   | Воронина Татьяна<br>Михайловна | ГЛАВУПДК ПРИ<br>МИД РОССИИ | Открытый аукцион на право заключения<br>договора аренды федерального<br>недвижимого имущества | ГЛАВУПДК ПРИ МИД<br>РОССИИ |    | многолотовая<br>процедура | <b>₽</b> 0<br>♠0<br>■ □ |  |  |  |

3. Через Расширенный поиск на торговой площадке. Нажмите на кнопку «Расширенный поиск», отобразится панель расширенного поиска, задайте необходимые значения параметров поиска, расположенных на панели расширенного поиска, и нажмите на кнопку «Искать».

| оцедуры :: Актуальные процед    | уры                                                                                     |                                                                       |                            |                            |                                                                                                    |                                                                                                    |            |                                |                                                                     |           |                        |                 |                            |                           |
|---------------------------------|-----------------------------------------------------------------------------------------|-----------------------------------------------------------------------|----------------------------|----------------------------|----------------------------------------------------------------------------------------------------|----------------------------------------------------------------------------------------------------|------------|--------------------------------|---------------------------------------------------------------------|-----------|------------------------|-----------------|----------------------------|---------------------------|
| говый портал • Продажа и аренда | ивущес                                                                                  | тва • Организации •                                                   | Процедуры - Заявки на уча  | істие • Договоры • Н       | астройки• Финансы• ЭДО• Уведомлен                                                                                                    | ия • Банховские серенсы • Справка •                                                                                                    |            |                                |                                                                     |           |                        | роверка контрал | нта Другие серен           | юы • Хочу стать Заказчико |
| стрый поиск                     |                                                                                         |                                                                       |                            |                            |                                                                                                    |                                                                                                    |            |                                |                                                                     |           |                        |                 | 0 4                        | Искать (Р Расширенный )   |
| окпд2:                          |                                                                                         |                                                                       |                            |                            | Статус процедур:                                                                                                    | Bce                                                                                                    |            | ~                              | Дата вскрытия заявок с:                                             |           | [3                     | no:             | 13                         |                           |
| оквэд2:                         |                                                                                         | Выбрать                                                               |                            |                            | Форма закупки:                                                                                                    | Любая                                                                                                    |            | ~                              | Дата вскрытия новых<br>предложений с:<br>Окончание приема заявок с: |           | 3                      | no:             | 13                         |                           |
|                                 | Вы                                                                                      |                                                                       |                            |                            | Лотов в закупке с:                                                                                                    | 80:                                                                                                    | Око        | -                              |                                                                     | 3         | no: 3                  |                 |                            |                           |
| иветственное лицо:              |                                                                                         |                                                                       |                            |                            | Продажа (аренда) имущества:                                                                                                    |                                                                                                    |            | Дата подведения итогов с       |                                                                     |           | а,                     | no:             | 13                         |                           |
| ohi annoa rob abodetti bar      |                                                                                         | (774807128K FIPIN Ming) POCCANIK (IMHH: 7704030978 KRIR: 770403003) % |                            |                            | Категории имущества:<br>Субъект местонахождения<br>имущества:                                                                                                    |                                                                                                    |            | V                              | Регион заказчика:                                                   |           | Введите регион/область |                 |                            |                           |
| Заказчик:                       |                                                                                         |                                                                       |                            | V                          |                                                                                                    | Hava                                                                                                    |            | Начальная цена (с учетом НДС)  | цс)                                                                 |           | до:                    |                 |                            |                           |
| Обеспечение заявки с:           |                                                                                         | no                                                                    | c                          |                            |                                                                                                    | Начальная цена без НДС от:                                                                                                    |            |                                |                                                                     |           | до:                    |                 |                            |                           |
|                                 | Участниками закупки могут быть только субъекты малого и<br>среднего предпринимательства |                                                                       |                            | кты малого и               |                                                                                                    |                                                                                                    |            | Начальная максимальна<br>цена: |                                                                     | Пн        | не объявляется         |                 |                            |                           |
|                                 |                                                                                         | Исключить процедур                                                    | зы для субъектов малого и  | среднего                   |                                                                                                    |                                                                                                    |            |                                | Размер ставки НДС:                                                  |           |                        |                 |                            |                           |
|                                 |                                                                                         | разрешается участия                                                   | е нерезидентов             |                            |                                                                                                    |                                                                                                    |            |                                |                                                                     |           |                        |                 |                            |                           |
|                                 |                                                                                         | Процедуры, созданн                                                    | ые мной                    |                            |                                                                                                    |                                                                                                    |            |                                |                                                                     |           |                        |                 |                            |                           |
|                                 |                                                                                         | Процедуры, опублик                                                    | ованные мной               |                            |                                                                                                    | Искать Очистить поиск                                                                                                    |            |                                |                                                                     |           |                        |                 |                            |                           |
| Реестровый №                    | Tien                                                                                    | Ответственное п                                                       | Организатор                | Заказчик                   | Наименование                                                                                                    |                                                                                                    | Публикация | Заявок                         | Прием заявок                                                        | Сумыа     | Сумма без              | Ставка НД       | Статус                     | Onepaujas                 |
| FTI450753                       | Y                                                                                       | Седов Илья<br>Никопаевич                                              | ГЛАВУЛДК ПРИ МИД<br>РОССИИ | главулдк при<br>Мид России | <ol> <li>Конкурс на право заключения договори<br/>разъездной на подводных хрыльях (ин<br/>531382718, и. 163 "Волга" ИНН М-09-220<br/>се-во 001555 го 20.03.2004 г., (№ денг<br/>замене на новый деигатель, сият с учет</li> </ol> | в купли-продажи движимого имущества: Катер<br>вентарный номер 3-06001404). № двит 3М3<br>4. Класс IP: год выпуска 1979, рег. № 09-2204, рег.<br>79482/1872538) изменен по переписке 1962го<br>г. искл. из судового ресстра 10.10.2012 емілиска | 27.02.2024 | -                              | 29.03.2024 169.7<br>10:00                                           | 17,92 RUB |                        | — НДС вкли      | чен Заключение<br>договора | 66 m 🛛                    |

Ознакомиться с извещением можно через соответствующую кнопку в гриде процедур в столбце «Операции».

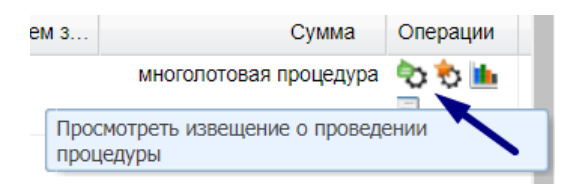

## Подача заявки на участие в торгах

При наличии необходимой суммы на лицевом счете для участия в торгах, вам будет доступна подача заявки. Подать заявку на участие можно 2 способами:

Способ 1: в найденной процедуре в столбце «Операции» просмотреть извещение о проведении процедуры. В открывшемся окне войти в поле «Подать заявку на участие».

| Список лотов                                                      |                       |                |  |  |  |  |  |  |  |
|-------------------------------------------------------------------|-----------------------|----------------|--|--|--|--|--|--|--|
| Лот 1                                                             |                       |                |  |  |  |  |  |  |  |
| 📝 Подать заявку на участие 🔞 Проверить готовность к подаче заявки |                       |                |  |  |  |  |  |  |  |
| Предмет и стоим                                                   | юсть лота             |                |  |  |  |  |  |  |  |
| Предмет торгов                                                    | а (наименование лота) | Имущество      |  |  |  |  |  |  |  |
| Начальная цена: 75 000,00                                         |                       |                |  |  |  |  |  |  |  |
| Валюта:                                                           | Российский рубль      |                |  |  |  |  |  |  |  |
| Категория иму                                                     | цества:               | Стройматериалы |  |  |  |  |  |  |  |

Способ 2: в столбце «Операции» можно сразу нажать на кнопку «Подготовить заявку» и откроется форма подачи.

| Статус       | Операции      |
|--------------|---------------|
| Прием заявок | to to 🕙 🔁 🖿 🥙 |

Откроется форма заявки, состоящая из двух вкладок: заявка на участие и общие сведения о лоте.

| ника на участие Обл                                                                                                    | UNE CHERREN O JOIN                                                                                                    |                                                                                                    |   |
|----------------------------------------------------------------------------------------------------|----------------------------------------------------------------------------------------------------|----------------------------------------------------------------------------------------------------|---|
| there are named as not                                                                                                    | 10000 000000000000000000000000000000000                                                                                                    |                                                                                                    |   |
| черны согласня на нес<br>Изучив извещение о пр<br>удостоверяется, что нь                                                                                       | тавку, приобратания товаров<br>юведении настоящей процедуу<br>и (я), нижеподписавшиеся (-йс                                                                                                    | , выякличноми работ, оказанные услуг<br>ры, вслючая слубляхованные извоночия и документацию, настоящим<br>я), согласны (-ен) с устоянием, указанными в документации.                     | 4 |
| Настоящей заявкой пор<br>- против нас. (меня) не<br>- в отношении нас. (мен<br>производства;<br>- наша (моя) деятельно                                         | (тверждаём (+ю), что:<br>проводится процедура ликвид<br>и) отсутствует рашение арбит<br>кть не приостановлена.                                                                                                    | ации;<br>ражного суда о признании Банкротом и об открытии конкурсного                                                                                                    |   |
| Мы (я) гарантируем (-к<br>аккредитованных на ап                                                                                                    | <ol> <li>достоверность информации,<br/>вктронной торговой площадке</li> </ol>                                                                                                    | содержащейся в документах и сведениях, находищихся в реестре<br>горетендентов.                                                                                                    |   |
| Мы (я) подтверждаем, -                                                                                                    | что располагаем данными об о                                                                                                    | арганизаторе торгов, предмете торгов, дате, времени проведения торгов,                                                                                                    |   |
| Свядания об учас                                                                                                    | 79648Q                                                                                                    |                                                                                                    | _ |
| Полное наименова                                                                                                    | eenit oprisentiatper:                                                                                                    | Закрытое акционерное общество "Центранаргобаланс"                                                                                                    |   |
| NHH                                                                                                    |                                                                                                    | 7723668755                                                                                                    |   |
| Юридичаский адре                                                                                                    | ac:                                                                                                    | 119415, Российская Федерация, Москва, проспект Вернадского, д.<br>101, корпус 4                                                                                                    |   |
| Почтовый адрес:                                                                                                    |                                                                                                    | 119415, Российская Федерация, Москва, проспект Вернадского, д.<br>101, корпус 4                                                                                                    |   |
| Контактный телеф                                                                                                    | OH:                                                                                                    | 7-495-4284424                                                                                                    |   |
|                                                                                                    | рлжён превышать 4.88 Гб                                                                                                    |                                                                                                    |   |
| Путь к файлам:                                                                                                    |                                                                                                    | Badiparta e zarpyzerta dzabrad                                                                                                    |   |
| Дакуманты по фо<br>Для разміщімия ф<br>Принимаются фай<br>.pZz, .xml<br>Размер файла не д                                                                      | рна Органиатора процедури<br>зайлов документации запружай<br>па в спедующих форматах: .dc<br>ротиен превышать 4.88 Гб                                                                                                    | и <sup>н</sup><br>іта их по адному с помощью формы ника.<br>ос, alocx, sals, salse, itst, stif, saje, sale, 7e, jpg, sajf, prig, apdf, jpag, saf, saf,                                   |   |
| Описание докуман                                                                                                    | na:                                                                                                    |                                                                                                    |   |
| Путь к файлу:                                                                                                    |                                                                                                    | Выбрать и хагрузать файл                                                                                                    |   |
| Прократить ратис<br>Стиять с докумон<br>Устав, район<br>развоче, район<br>развоче, район<br>развоче, район<br><u>развоче</u> , район<br><u>пасторт</u> , район | страциозовали файлы<br>нь, который колтий магражить<br>p 16.09 кб, добавлюк 01.08.20<br>.48 Мб, добавлюк 01.08.2012 1<br>p 11.23 кб, добавлюк 08.12.20<br>p 11.23 кб, добавлюк 08.12.20<br>p 40 6, добавлюк 40.11.2013<br>p 11.23 кб, добавлюк 08.12.20 | и составе вашей зажног и дополноние к иным приложеным документам:<br>12 14-45 [GMT +4]<br>43-44 [GMT +4]<br>15 14-23 [GMT +3]<br>15 14-23 [GMT +3]<br>1327 [GMT +4]<br>16 14-23 [GMT +3] |   |
| верить пложность к поде-                                                                                                    | n anna (Sames meyer 3)                                                                                                    | Copperts. Day                                                                                                    |   |

Для подачи заявки нужна будет только первая вкладка.

В раздел «Документы заявки» необходимо загрузить требуемые документацией документы, сначала введя название документа, а потом выбрав путь к файлу.

| Документы заяві                                                                                                    | ки* |                           |  |  |  |  |  |
|----------------------------------------------------------------------------------------------------|-----|---------------------------|--|--|--|--|--|
| Для размещения файлов документации загружайте их по одному с помощью формы ниже.<br>Принимаются файлы в следующих форматах: .doc, .docx, .xls, .xlsx, .txt, .rtf, .zip, .rar, .7z, .jpg, .gif, .png, .pdf, .jpeg, .p7z<br>Размер файла не должен превышать 50 M6 |     |                           |  |  |  |  |  |
| Описание<br>документа:                                                                                                    |     |                           |  |  |  |  |  |
| Путь к файлам:                                                                                                    |     | Выбрать и загрузить файлы |  |  |  |  |  |
|                                                                                                    |     |                           |  |  |  |  |  |

Документы принимаются размером до 50 Мбайт каждый в форматах .doc, .docx, .xls, .xlsx, .txt, .rtf, .zip, .rar, .7z, .jpg, .gif, .png, .pdf, .jpeg, .bmp, .djvu.

Внимание! Необходимо заполнить и приложить скан «Заявки на участие в аукционе ГлавУпДК» в поле «Заявка на участие по форме организатора процедуры».

После загрузки всех документов необходимо произвести сохранение информации (кнопка «Сохранить» на странице с общими сведениями о лоте) и подать заявку (кнопка «Подать заявку»).

| Проверить готовность к подаче заявки | Сохранить | Подать заявку |
|--------------------------------------|-----------|---------------|

Для просмотра поданных заявок, а также для отзыва поданной заявки на участие в процедуре в меню «Заявки на участие» выберите пункт «Мои заявки».

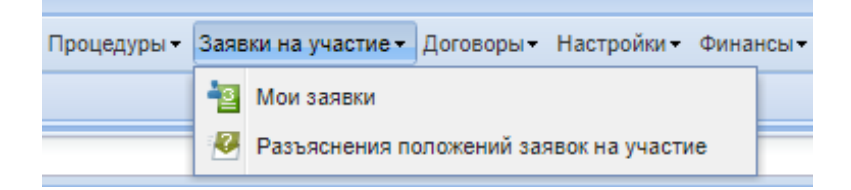